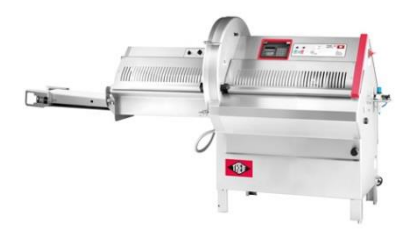

## Puma 700 CE /E/EB/E HS/EB HS Re-Calibration Procedure.

Stage 1: First check nominal data range.

- 1. From the cutting program screen select SERVICE
- 2. Arrow down **P5** to "Service Parameter Edit" (usually number 6) Then press "Service" again.
- 3. Whilst holding down the top right hand arrow key, enter the service level password **P1**, **P5**, **P6**, **P1**.
- 4. Parameter 01, The distance from the home position sensor to the knife is displayed, (Approximately 650mm nominal but will vary between machines)
- 5. Arrow up **P4** to Parameter 02, The distance from the home position sensor to the product light barrier, (Approximately 594mm nominal but will vary between machines)
- 6. The difference between parameters 01 and 02 above will equal the distance from the product light barrier to the knife. *P01 should always exceed P02*
- 7. If this is not the case (possibly after a crash) manually increase Parameter 01 to 700mm using the **P7** + button
- 8. Save using Memo Quit

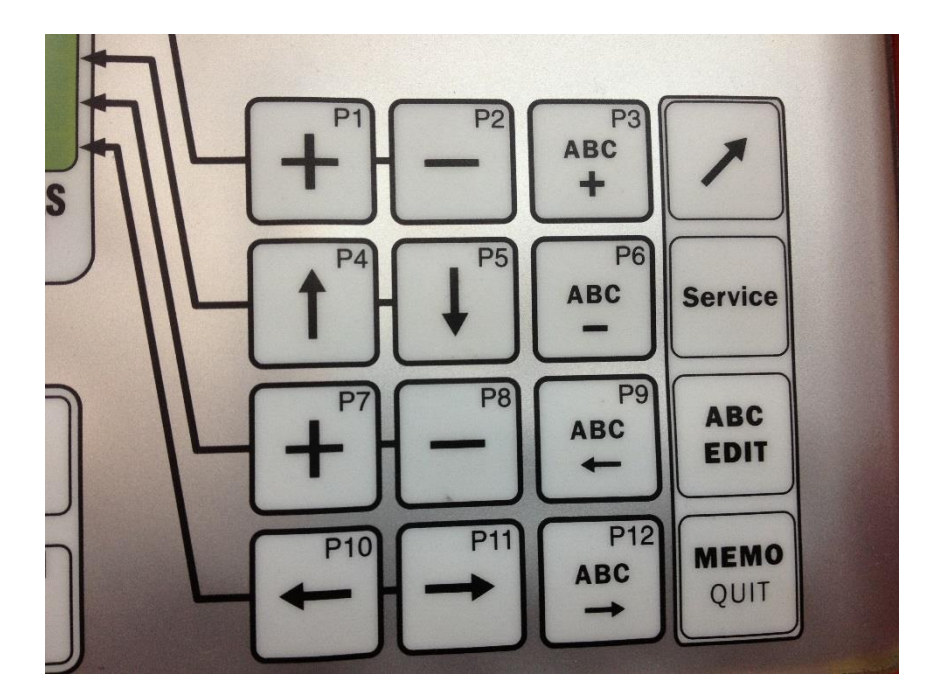

Stage 2: Re-Calibration.

- 1. From the cutting program screen select "SERVICE"
- 2. Arrow down **P5** to "Measuring Procedure" (usually number 4) then press" Service" again.
- 3. Whilst holding the top right hand arrow key down, enter **service code P1, P5, P6, P1** or **Operator code P2, P5, P4, P6**
- 4. Place a piece of sterofoam in the gripper centrally, and just off the base of the chamber. (preferable with at least two teeth into the foam.

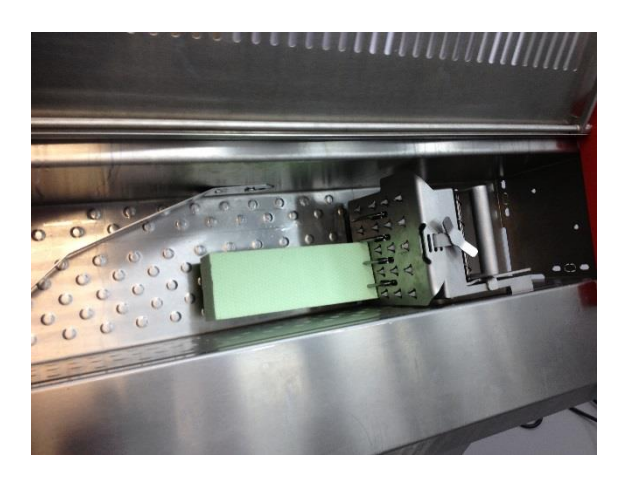

5. The machine run light/switch should be in the unlit/off position

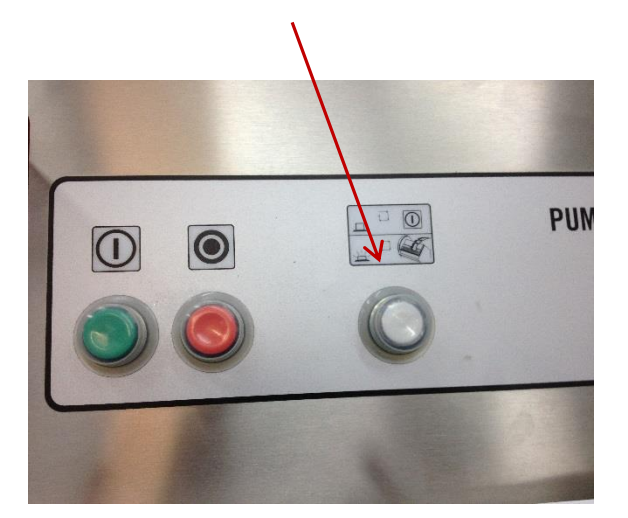

6. Close the chamber lid and drive the gripper forward with the *forward jog button* until it reaches the forward stop, ensure the DVS system does not engage. If it does, jog the gripper back with the *reverse jog button* approximately 1mm.

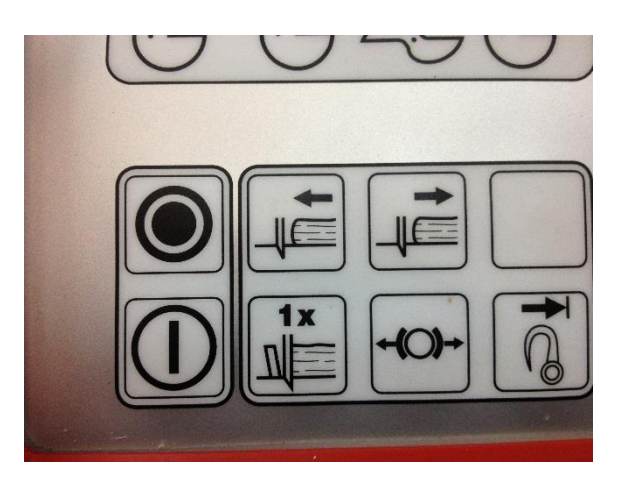

7. Press Machine Start

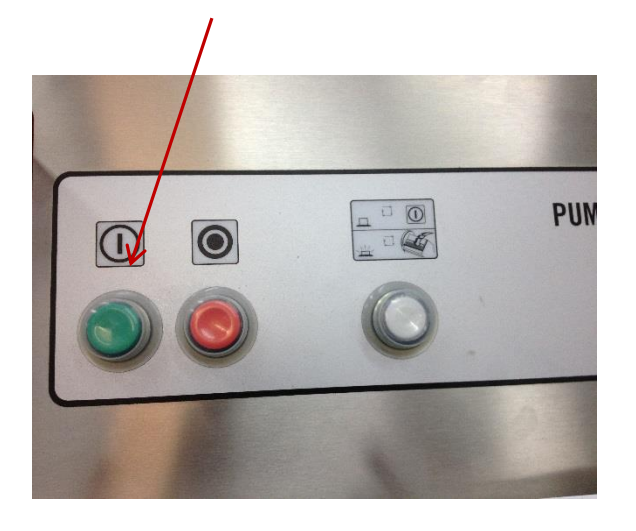

- 8. The machine will carry out the following sequence:
  - Knife will cut off the Sterofoam
  - Gripper will travel in reverse to the home position sensor
  - Gripper will travel forward to the product light barrier, **OK** will be displayed
  - Gripper will return from the light barrier to the home position sensor.
- 9. Save and Exit the Service menu with Memo Quit button
- 10. Go back to *6 Service Parameter Edit (as per lines 1 to 5 above)* and check parameters *P01 and P02*, Approx 650mm, 594mm respectively

11. Service parameter **P03**, Knife Gearbox rpm, nominal 200. The gearbox nameplate and P03 must match. In this case 204

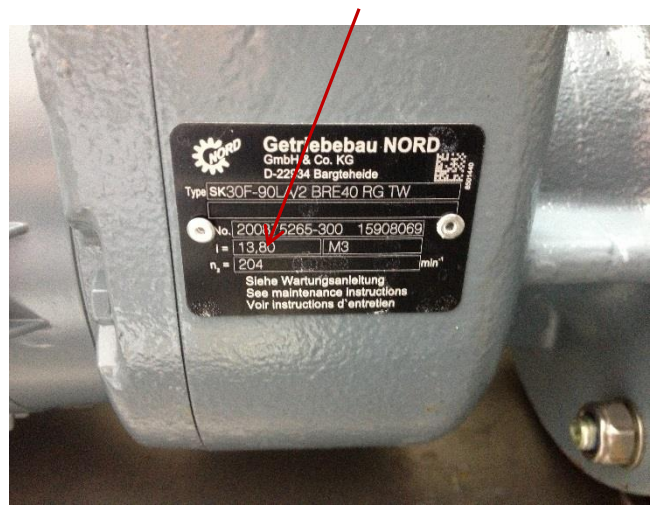

## Notes:

Basically it's the module that controls the pneumatics. It's having this unit (for the pneumatic lid) that determines if the main board is a NC non cambus, or a CAN cambus board.

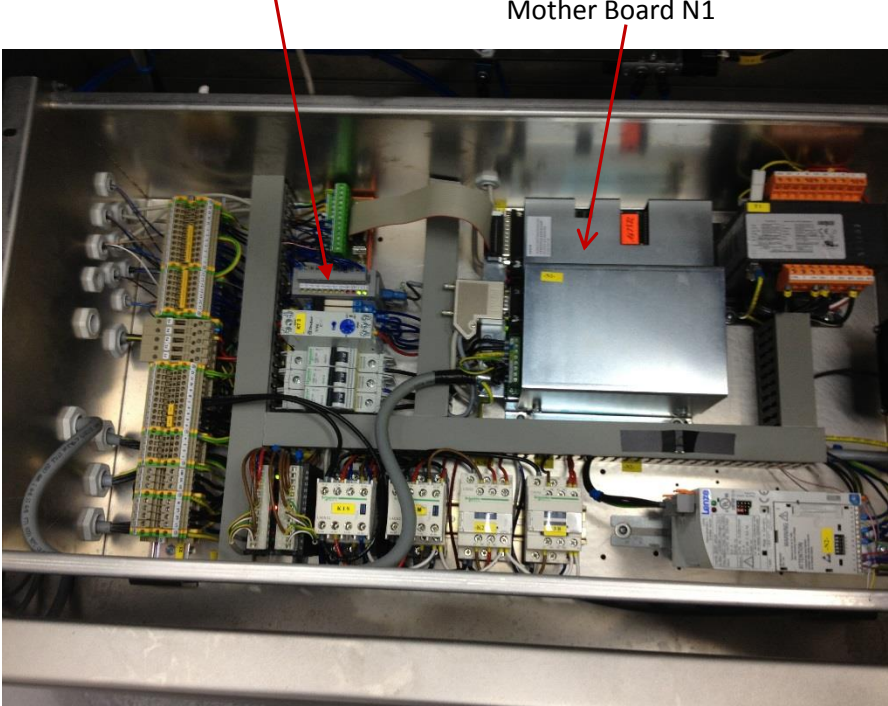

Mother Board N1

**CAN** = Pneumatic Machine, **NC** = Older Non pneumatic machine

This can be seen on the Mother board name plate (Silver label – Blue writing)

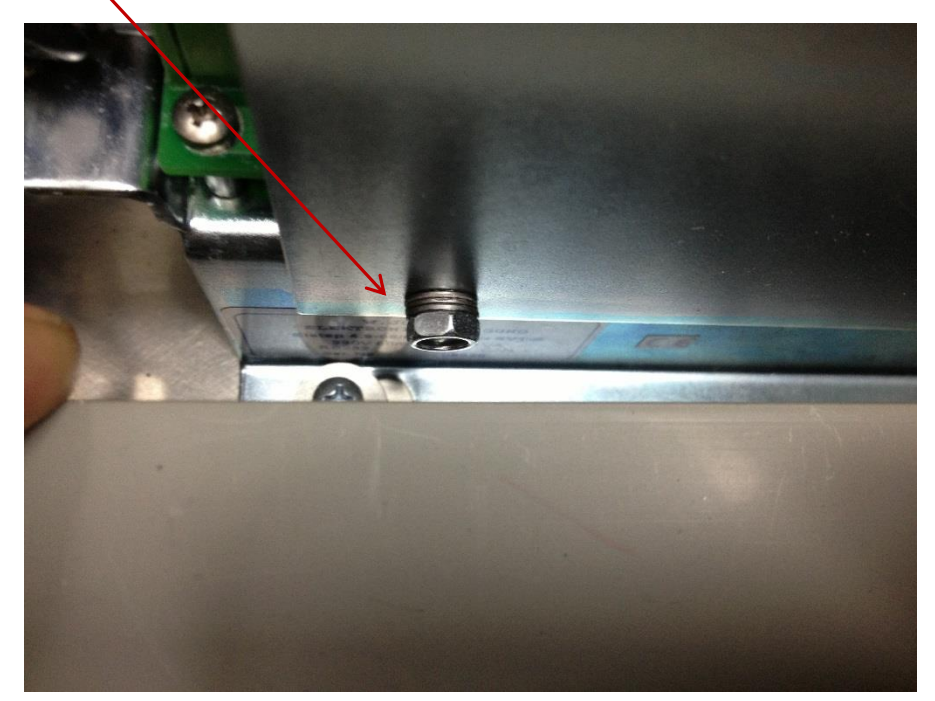

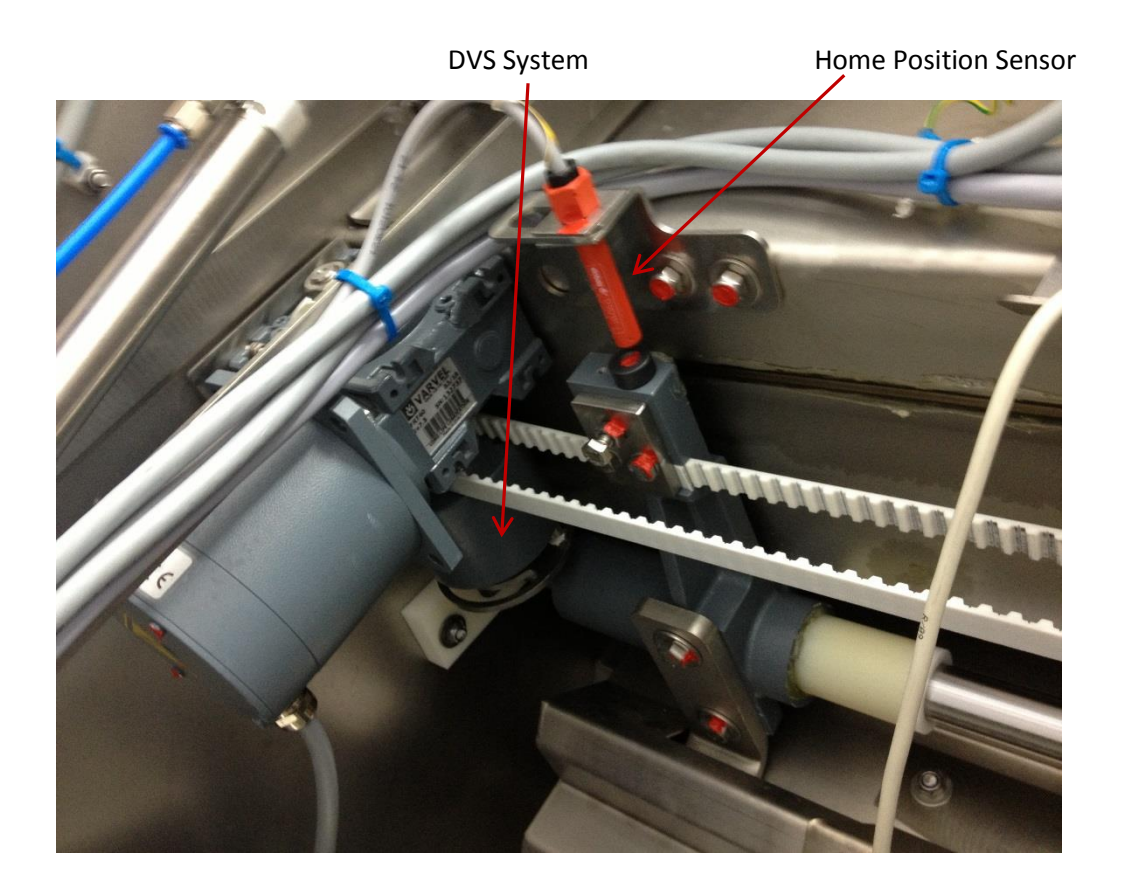

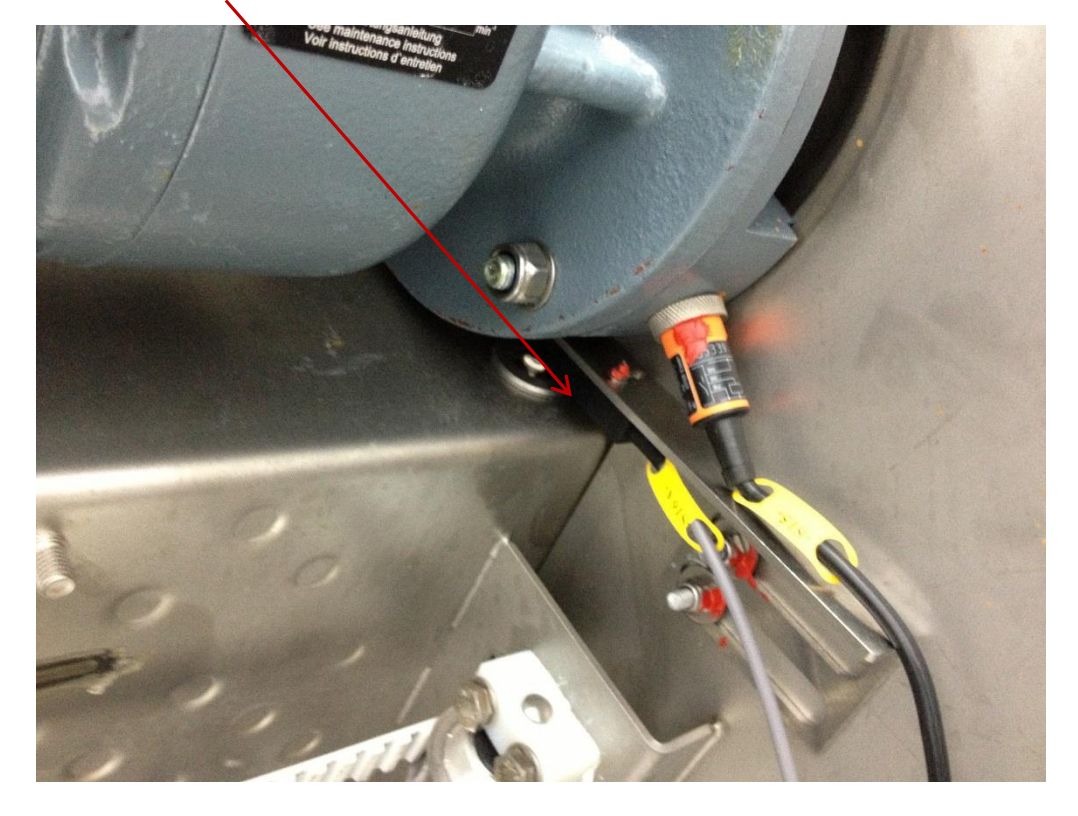

Product Light Curtain Sensor (Send and receive sensor type)